かいぎん

#### News-Release

お客様各位

令和4年8月15日

#### 株式会社 沖縄海邦銀行

〒900-8686 那覇市久茂地2丁目9番12号

#### 沖縄海邦銀行アプリ(通称:かいぎん通帳アプリ)の

#### 提供開始について

平素は沖縄海邦銀行をお引立ていただき、厚く御礼申し上げます。

沖縄海邦銀行は、個人のお客さま向けスマートフォンアプリ「沖縄海邦銀行アプリ(通称:かいぎん通 帳アプリ)」の提供を令和4月8月15日に開始することをお知らせ致します。

「沖縄海邦銀行アプリ」は通帳機能(残高照会、入出金明細照会)を基本としたアプリであり、その他の機能もお客さまに便利にご利用頂けるバンキングアプリです。

今後も便利な機能を随時追加することで、より一層お客さまにご満足頂けるサービスの提供に努めて まいります。

記

| アプリ名称 | 沖縄海邦銀行アプリ                                                                                                    |
|-------|----------------------------------------------------------------------------------------------------|
| 提供開始日 | 令和4年8月15日(月)                                                                                                    |
| 利用対象者 | 個人                                                                                                    |
| 利用時間  | 24 時間 365 日                                                                                                    |
| 利用手数料 | 無料                                                                                                    |
| 機能    | <ul> <li>・通帳機能(残高照会・入出金明細照会)</li> <li>※最大直近3ヶ月の明細参照が可能</li> <li>・インターネットバンキングログイン</li> <li>・WEB 完結ローン申込</li> <li>・海銀ホームページ遷移 等</li> </ul> |
| 利用条件  | アプリの通帳機能利用にはアカウント登録と口座登<br>録が必要となります。<br>※詳細は別紙「沖縄海邦銀行アプリトリセツ」をご<br>参照下さい                                                                 |

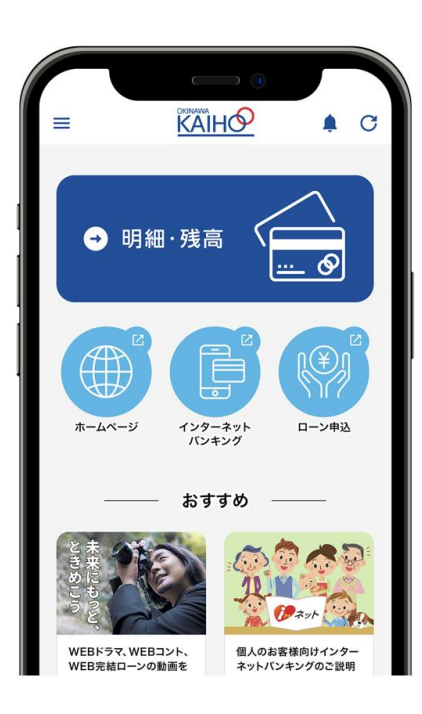

【お問合せ先】 営業統括部 営業戦略担当 担当:仲田 TEL:098-867-6607

以上

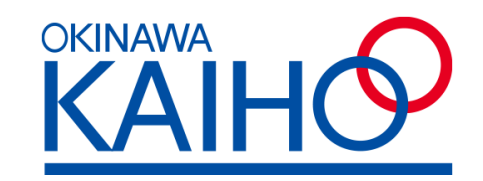

## 沖縄海邦銀行アプリ (通称:かいぎん通帳アプリ)

# 7711124

【 取 扱 説 明 書】

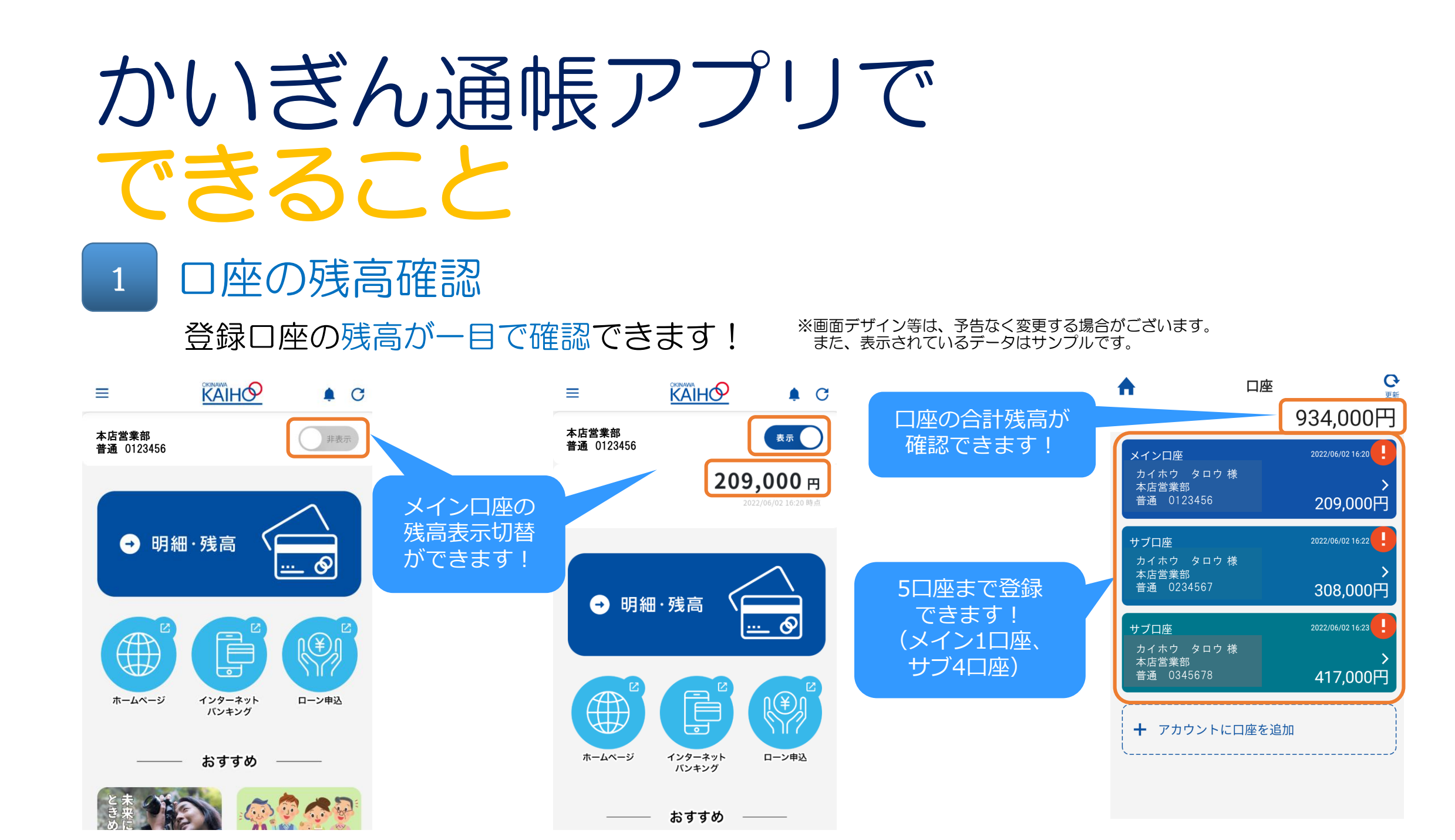

## 2 入出金明細の確認

### 口座毎に直近3ヵ月分の閲覧が可能!入出金は色分けされて一目でわかる!

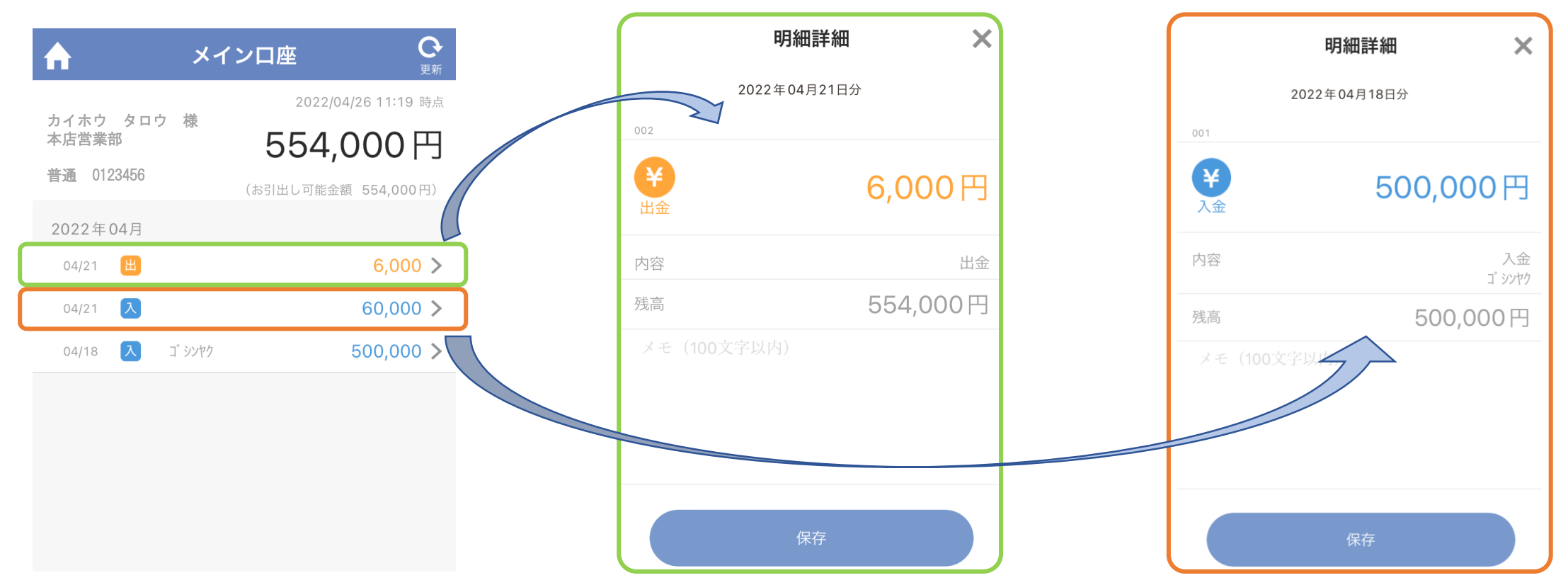

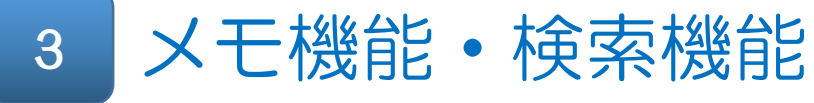

### 入出金明細にメモ登録ができる!検索もできて便利!

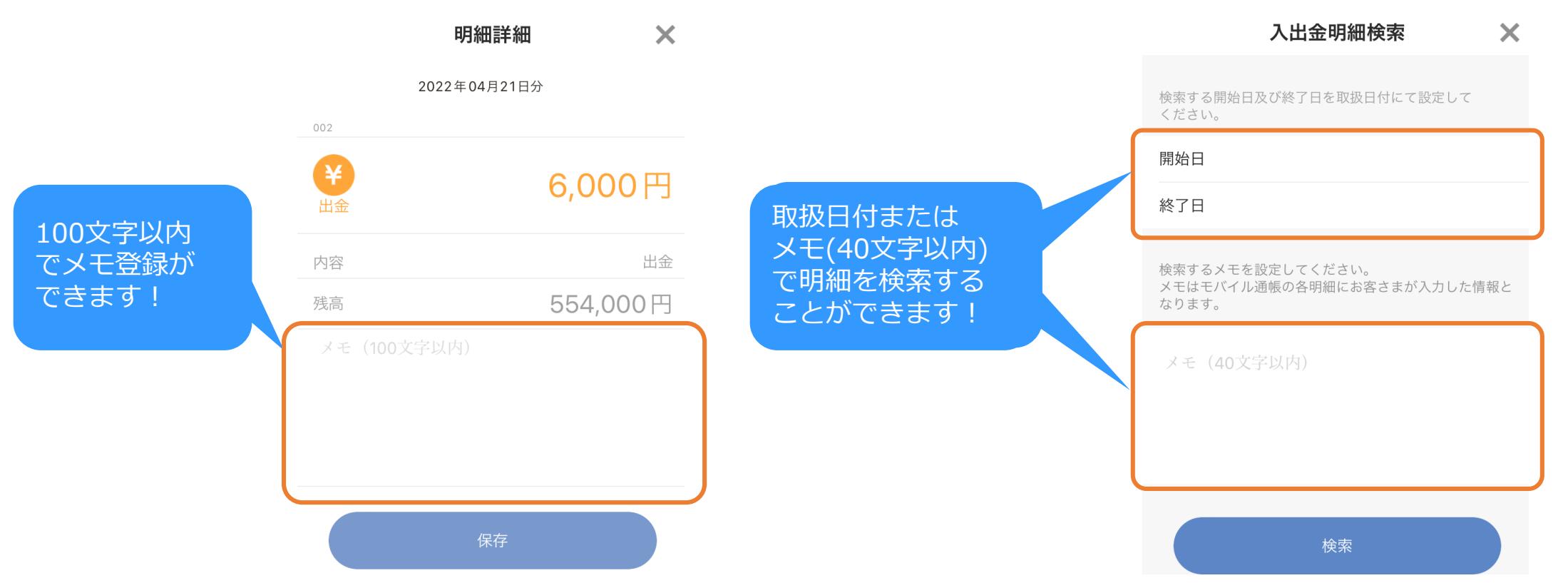

### 4 生体認証でログイン

生体認証(顔・指紋)でかんたん・あんしんログイン!

|                                    | <b>ア</b>            | プリ認証番号の研                                           | <b>隺認</b> |  |
|------------------------------------|---------------------|----------------------------------------------------|-----------|--|
| スマホに生体認証機能があれば、<br>生体認証でログインもできます」 | アノリ記名               | 业番号(数子 4~8 桁)<br>ください。                             | を入力して     |  |
|                                    |                     | 9                                                  | 515 >     |  |
|                                    | "沖縄<br><sup>訳</sup> | <b>"沖縄海邦銀行"で Touch ID を</b><br>使用<br>認証をおこなってください。 |           |  |
|                                    |                     | キャンセル                                              |           |  |
|                                    | 4                   | 5                                                  | 6         |  |

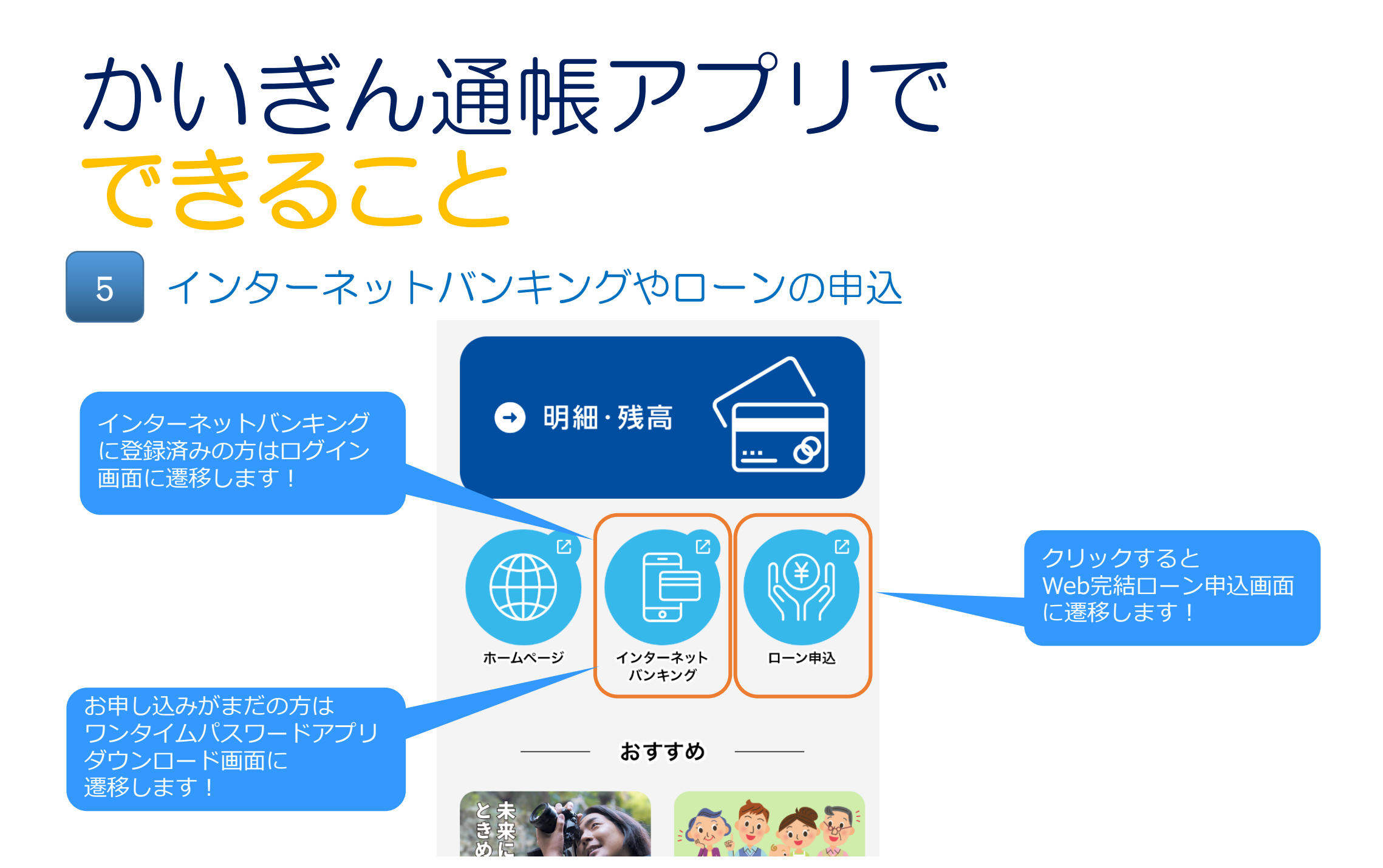

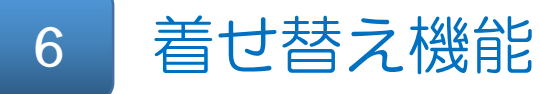

かいホーくんをタップすると「かいホー伝説モード」に切り替わります!

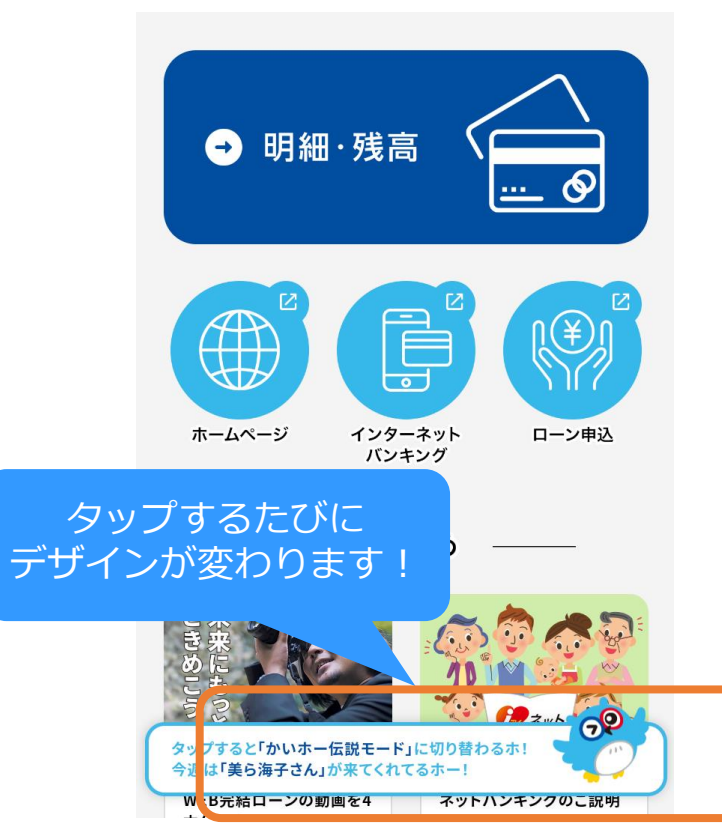

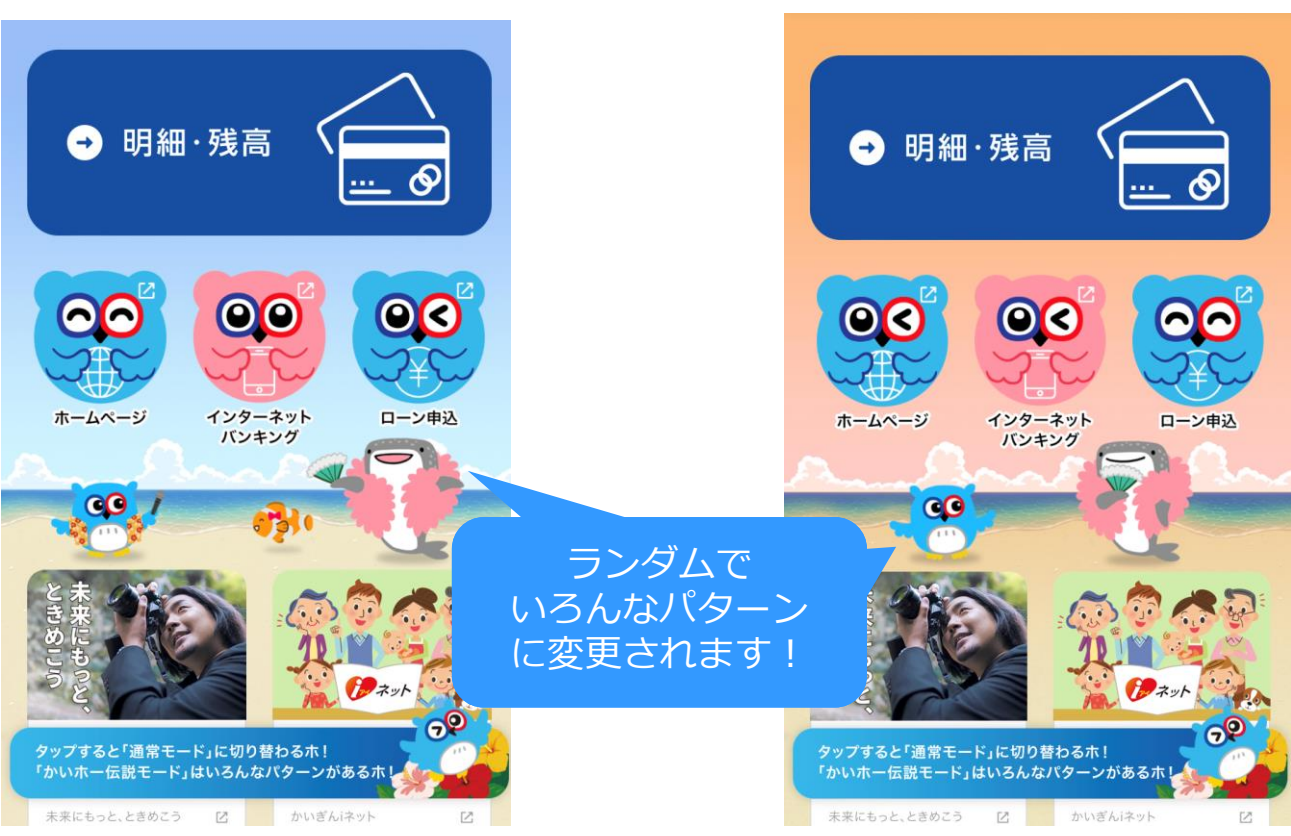

# かいぎん通帳アプリ ダウンロード

### まずは、かいぎん通帳アプリをダウンロードしましょう。

お使いのスマートフォンがiPhoneの方は「App Store」から、Androidの方は「Google Playストア」 からダウンロードできます。

下記のQRコードからご利用ください。

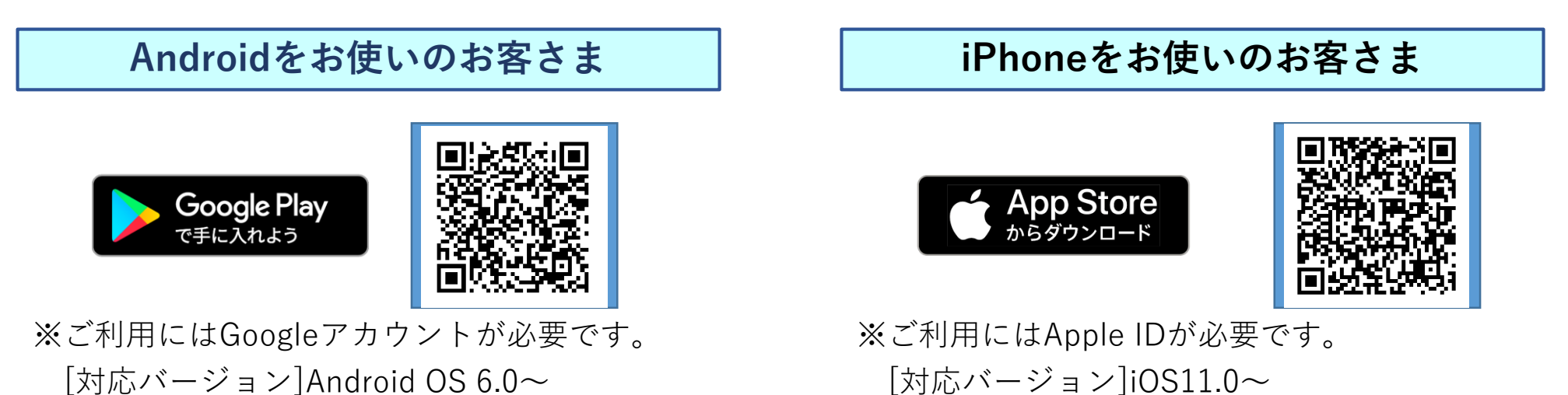

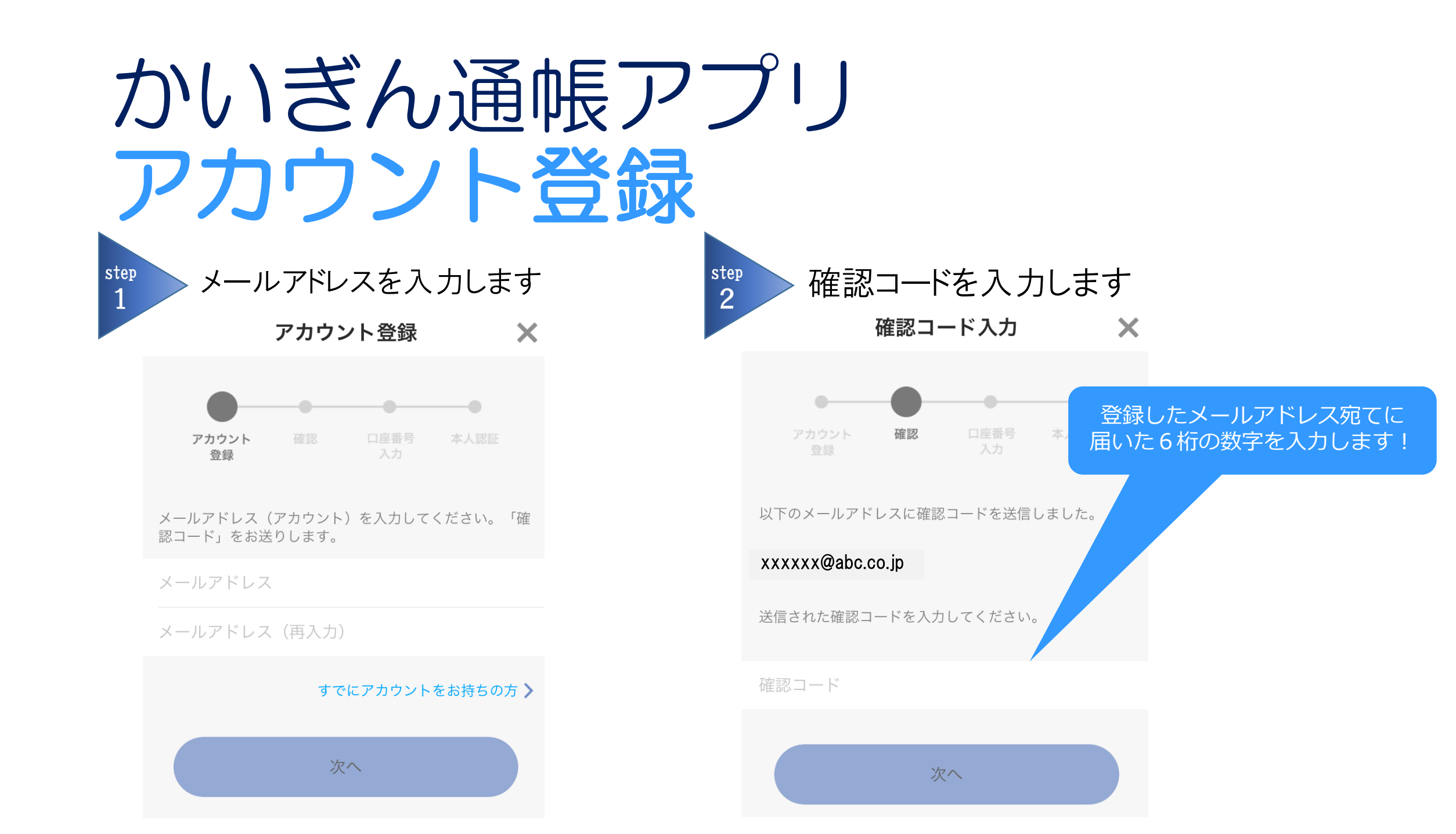

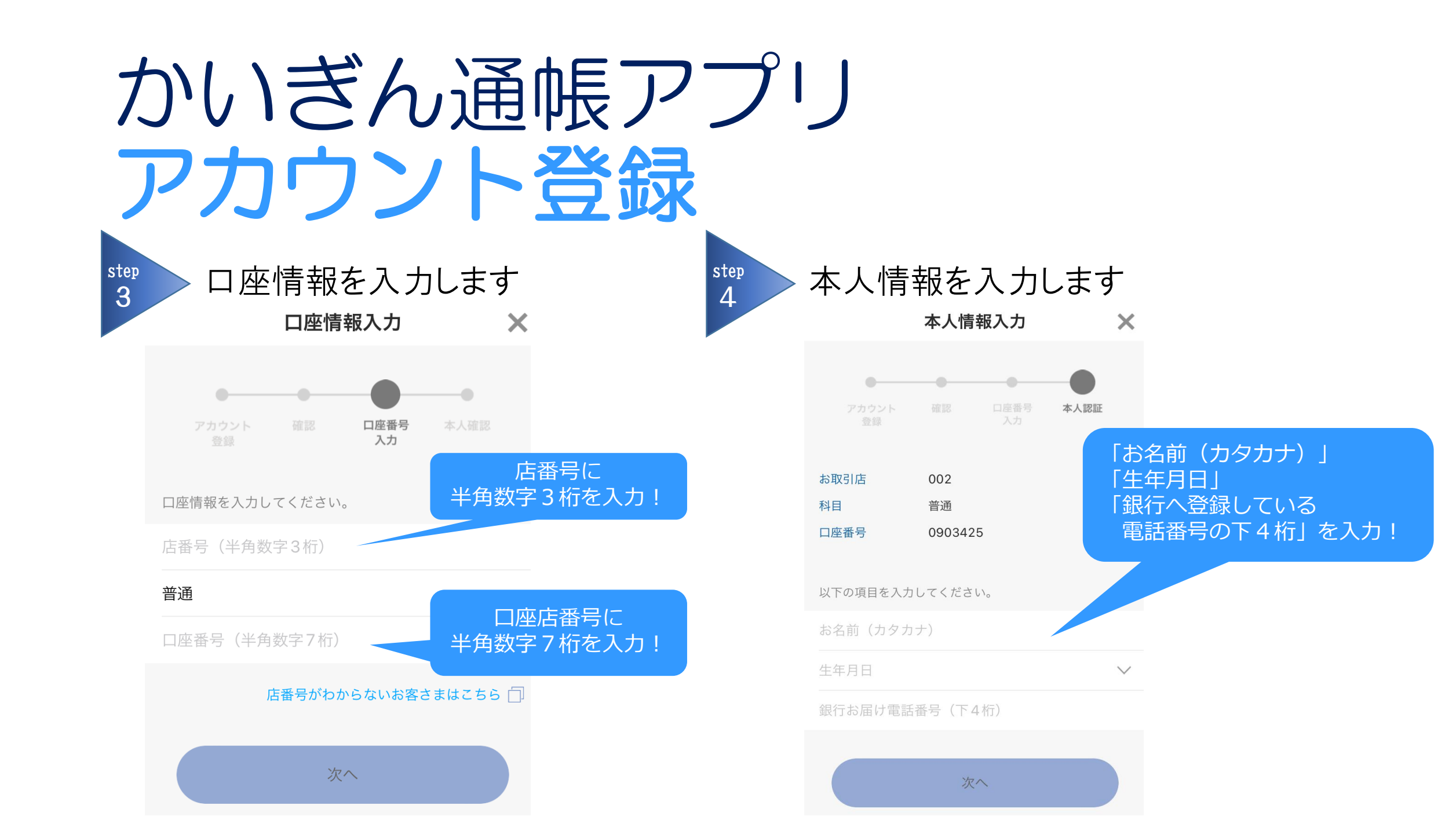

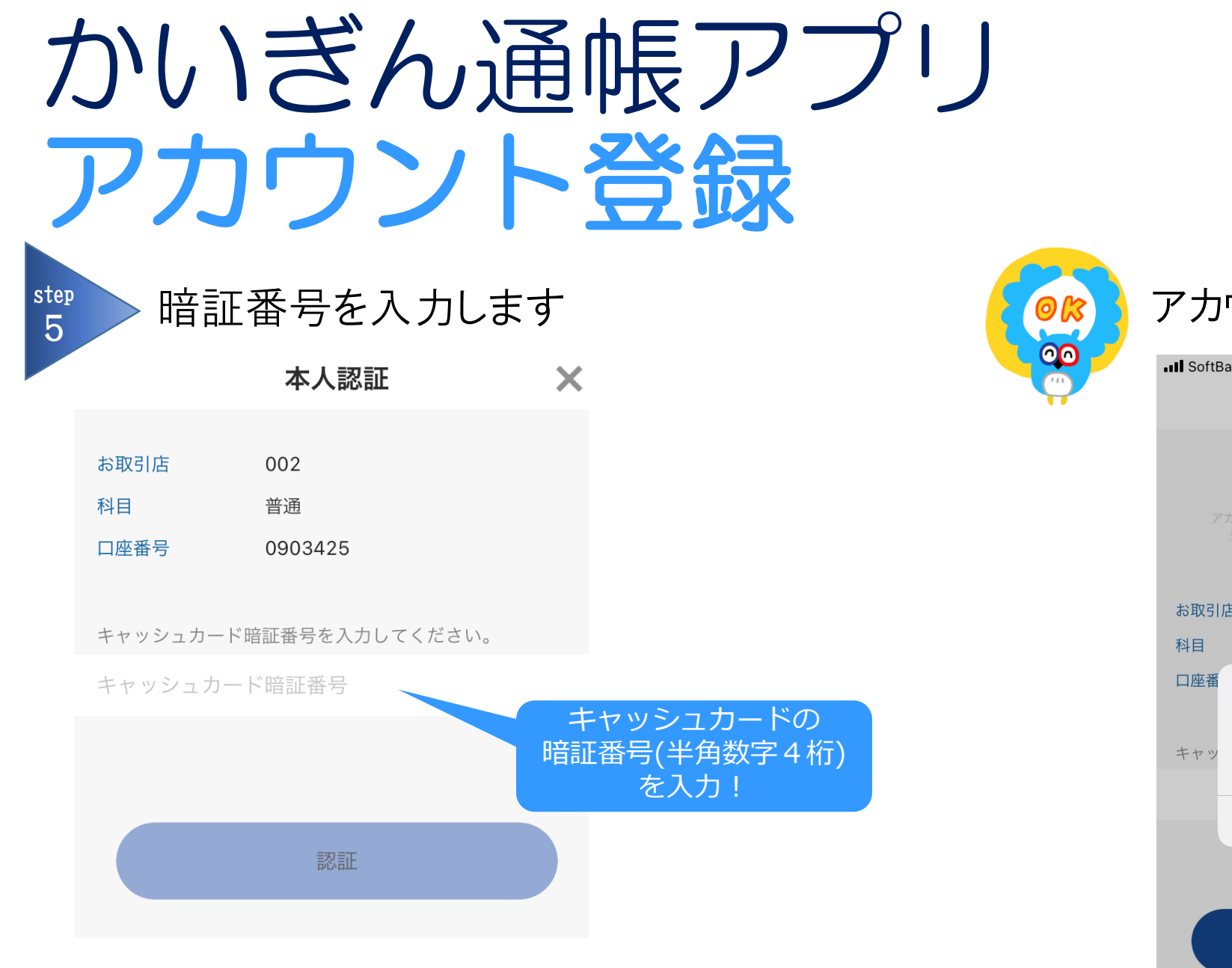

アカウント登録完了

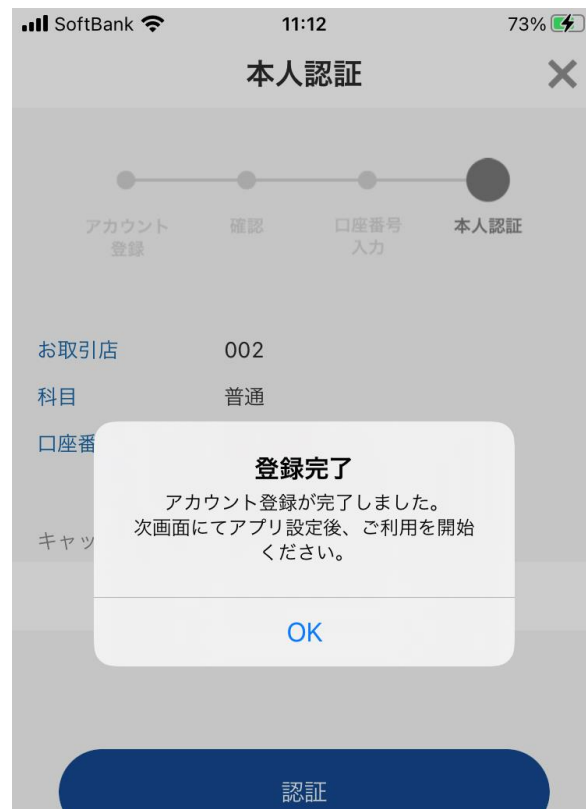

## 

[受付時間]平日 9:00~21:00 土日・祝日 9:00~17:00 ※但し、12月31日~1月3日及び5月3日~5月5日を除く

### かいぎん通帳アプリのダウンロードはこちらから

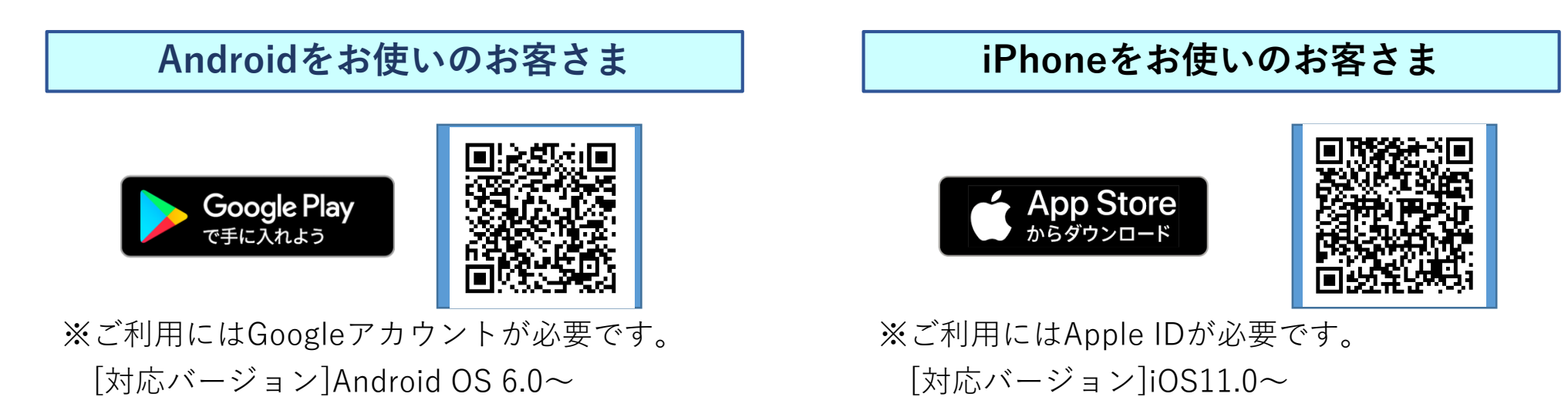